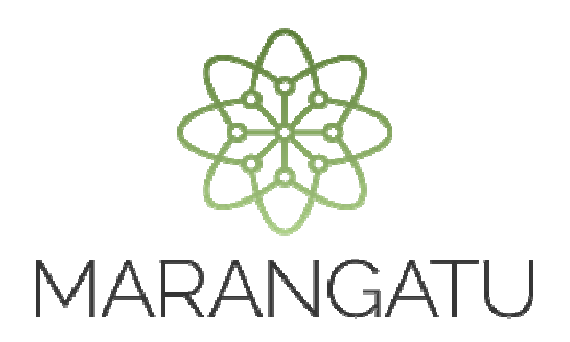

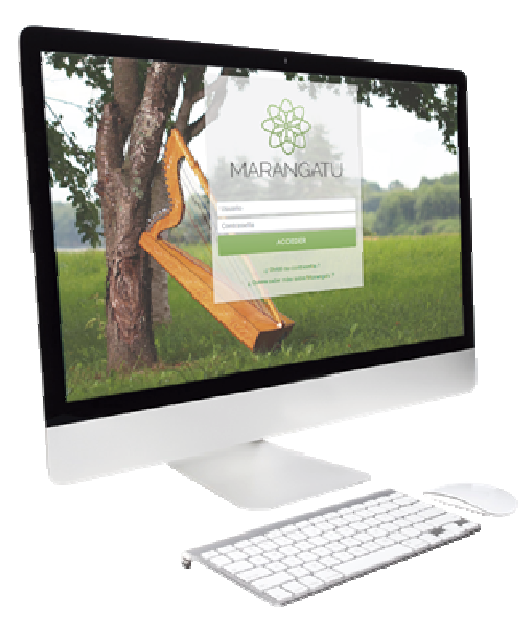

### Cómo realizar el registro de comprobantes a través de la Importación de archivos

A través del Sistema Marangatu

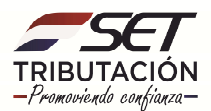

#### **IMPORTANTE:**

#### CONTRIBUYENTES OBLIGADOS AL REGISTRO ELECTRÓNICO DE COMPROBANTES, SEGÚN LA RESOLUCIÓN GENERAL Nº 90/2021:

- Contribuyentes del IVA, independientemente a que cuenten también con obligaciones tales como el IRE GENERAL, IRE SIMPLE, IRE RESIMPLE, IRP RSP y/o IRP RGC: deben registrar los comprobantes de compras y ventas que respaldan la información declarada en el Formulario de liquidación del IVA.
- ✓ Contribuyentes del IRP RSP, independientemente a que cuenten con otras obligaciones: deben registrar los comprobantes de ingresos y egresos que respaldan la información declarada en el Formulario de liquidación del IRP RSP.
- Contribuyentes del IRE SIMPLE, independientemente a que cuenten con otras obligaciones: deben registrar los comprobantes de ingresos y egresos que respaldan la información declarada en el Formulario de liquidación del IRE SIMPLE.

#### CONTRIBUYENTES OBLIGADOS A PARTIR DEL AÑO 2021

Están obligados a partir del 2021, los contribuyentes **designados** a través de la Resolución General N° 90/2021 (*Ver listado en la página web de la SET en la sección "Normativas"*) quienes deberán registrar en el Sistema Marangatu los comprobantes que correspondan al 01/01/2021 en adelante.

Se aclara que no fueron designados los contribuyentes que cuentan con las obligaciones 911-COMPRAS y 921-VENTAS y generan sus libros a través del Software Hechauka, quienes seguirán utilizando el referido software para informar los periodos fiscales correspondientes al 2021.

El calendario de vencimiento excepcional para la obligación 955-REG.MENSUAL COMPROB se encuentra establecido en el artículo 18 de la RG N° 90/2021.

Los contribuyentes **no designados** están obligados a llevar sus registros de conformidad a la **RG N° 55/2020.** Sin embargo, **podrán optar por registrar electrónicamente sus comprobantes** a través del Sistema Marangatu, debiendo cumplir con todas las obligaciones y los lineamientos previstos en la RG N° 90/2021.

#### CONTRIBUYENTES OBLIGADOS A PARTIR DEL AÑO 2022 EN ADELANTE

A partir del año 2022 todos los contribuyentes obligados a contar con libros compras, ventas, ingresos y egresos estarán obligados al registro electrónico de comprobantes en el Sistema Marangatu, el cual será el único mecanismo de registro.

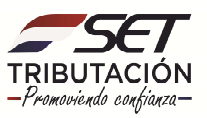

#### **REGISTRO A TRAVÉS DE IMPORTACIÓN DE ARCHIVOS**

El contribuyente que utilice la importación de archivos para remitir la información de los comprobantes al Sistema Marangatu, deberá realizarla conforme a la especificación técnica que está disponible en la página web de la SET en la sección *Biblioteca Impositiva/Registro de Comprobantes Compra/Venta y/o Ingreso/Egreso*.

En los archivos importados no deberán ser incluidos comprobantes electrónicos ni virtuales.

La SET tendrá un *plazo máximo de hasta 72 horas* para validar la información recibida en cuanto a su estructura, así como a los datos relativos al RUC del informante e informado y a la información del timbrado de los documentos autorizados.

Si los registros contenidos en el archivo presentan algún error, la SET remitirá al Buzón Tributario Marandu los errores identificados, debiendo el contribuyente corregir la información que presenta el error y remitirlo nuevamente al Sistema Marangatu.

La información registrada quedará almacenada temporalmente en el Sistema Marangatu, hasta tanto el contribuyente confirme los registros cargados en la opción correspondiente para dicho efecto.

#### UTILIZACIÓN DE LA PLANILLA ELECTRÓNICA

Para el registro de comprobantes a través del mecanismo de importación, previamente deberá realizar el llenado de la planilla electrónica, de acuerdo con las especificaciones técnicas que se encuentran en la Web de la SET <u>www.set.gov.py</u>, sección **Biblioteca Impositiva / Registro de Comprobantes Compras/Ventas e Ingresos/Egresos.** 

|                                                                                                    | lutoguardad                                                                                                    | 10 <b>• •</b> • •                                                                                                    |                                                                                                    | odelo de Planilla para                                                                                                    |                                                                                                    | bantes en Marangatu                                                                                                    | - ,                                                                                                    | ) Buscar                                                                                                    |                                                                                                    |                                                                                                    |                                                                                                    |                                                                                                    |                                                                                                    |                                                                                                    |                                                                                                    |                                                                                                    |
|----------------------------------------------------------------------------------------------------|----------------------------------------------------------------------------------------------------|----------------------------------------------------------------------------------------------------|----------------------------------------------------------------------------------------------------|----------------------------------------------------------------------------------------------------|----------------------------------------------------------------------------------------------------|----------------------------------------------------------------------------------------------------|----------------------------------------------------------------------------------------------------|----------------------------------------------------------------------------------------------------|----------------------------------------------------------------------------------------------------|----------------------------------------------------------------------------------------------------|----------------------------------------------------------------------------------------------------|----------------------------------------------------------------------------------------------------|----------------------------------------------------------------------------------------------------|----------------------------------------------------------------------------------------------------|----------------------------------------------------------------------------------------------------|----------------------------------------------------------------------------------------------------|
| A                                                                                                    | chivo I                                                                                                    | nicio Insertar                                                                                                    | Disposición de págir                                                                                                    | na Fórmulas                                                                                                    | Datos Revisar                                                                                                    | Vista Ayuda                                                                                                    |                                                                                                    |                                                                                                    |                                                                                                    |                                                                                                    |                                                                                                    |                                                                                                    |                                                                                                    | 合 Compartir                                                                                                    | Cor                                                                                                   | nentarios                                                                                                    |
| Pe                                                                                                    | gar ≪                                                                                                    | Calibri<br>N K S ~                                                                                                    | • 12 • A* A*<br>⊞ • Ø • A •                                                                                                    |                                                                                                    | Ajustar tex                                                                                                    | to Gener<br>y centrar * 🖾 *                                                                                                    | al<br>% 000 5                                                                                                    | Formato<br>condiciona                                                                                                    | Dar formato                                                                                                    | Estilos de<br>celda ~                                                                                                    | ertar Eliminar For                                                                                                    | mato<br>v Autosu<br>↓ Rellena<br>♦ Borrar                                                                                                    | ma * AZZ<br>nr * Ordenar y<br>* filtrar *                                                                   | Buscar y<br>seleccionar ~                                                                                                    | Analizar<br>datos                                                                                     |                                                                                                    |
| Por                                                                                                    | tapapeles F                                                                                                    | ā F                                                                                                    | Fuente l'Si                                                                                                    |                                                                                                    | Alineación                                                                                                    | F5                                                                                                    | Número                                                                                                    | F5                                                                                                    | Estilos                                                                                                    |                                                                                                    | Celdas                                                                                                    |                                                                                                    | Edición                                                                                                    |                                                                                                    | Análisis                                                                                              | ~                                                                                                    |
| A1                                                                                                    | 048576                                                                                                    | - 1 × 4                                                                                                    | / fr 2                                                                                                    |                                                                                                    |                                                                                                    |                                                                                                    |                                                                                                    |                                                                                                    |                                                                                                    |                                                                                                    |                                                                                                    |                                                                                                    |                                                                                                    |                                                                                                    |                                                                                                    | *                                                                                                    |
| al                                                                                                    | A                                                                                                    | В                                                                                                    | c                                                                                                    | D                                                                                                    | E                                                                                                    | F                                                                                                    | G                                                                                                    | н                                                                                                    |                                                                                                    | J.                                                                                                    | K                                                                                                    | 1                                                                                                    | м                                                                                                    | N                                                                                                    | 0                                                                                                    | P                                                                                                    |
| 1                                                                                                    |                                                                                                    |                                                                                                    |                                                                                                    |                                                                                                    |                                                                                                    |                                                                                                    |                                                                                                    |                                                                                                    |                                                                                                    |                                                                                                    |                                                                                                    |                                                                                                    |                                                                                                    |                                                                                                    |                                                                                                    | - A                                                                                                    |
| 2                                                                                                    |                                                                                                    |                                                                                                    |                                                                                                    | _                                                                                                    |                                                                                                    |                                                                                                    |                                                                                                    |                                                                                                    | -                                                                                                    |                                                                                                    |                                                                                                    |                                                                                                    |                                                                                                    |                                                                                                    |                                                                                                    |                                                                                                    |
| 4                                                                                                    |                                                                                                    |                                                                                                    | (Seale                                                                                                    | TET                                                                                                    | à VIRU                                                                                                    |                                                                                                    |                                                                                                    | 561                                                                                                    |                                                                                                    | -                                                                                                    |                                                                                                    |                                                                                                    |                                                                                                    |                                                                                                    |                                                                                                    | Pare                                                                                                    |
| 2                                                                                                    |                                                                                                    |                                                                                                    |                                                                                                    | A Sel MO                                                                                                    | HENDAPI                                                                                                    |                                                                                                    | IDII                                                                                                    | TA OLÓN                                                                                                    |                                                                                                    | I E                                                                                                    | IAR                                                                                                    | EKUA                                                                                                    | 1                                                                                                    |                                                                                                    |                                                                                                    |                                                                                                    |
| 6                                                                                                    |                                                                                                    |                                                                                                    | 120                                                                                                    | Sel FICICI                                                                                                    | Romana                                                                                                    | - 16                                                                                                    |                                                                                                    |                                                                                                    | N                                                                                                    |                                                                                                    |                                                                                                    |                                                                                                    |                                                                                                    |                                                                                                    | -                                                                                                    |                                                                                                    |
| 6 7                                                                                                    |                                                                                                    |                                                                                                    | (max                                                                                                    | Minis                                                                                                    | terio de                                                                                                    | #                                                                                                    | romovien                                                                                                    | do confianza                                                                                                    |                                                                                                    | GO                                                                                                    | BIER                                                                                                    | NO N                                                                                                    | IACIO                                                                                                    | ONA                                                                                                    | L                                                                                                    | d                                                                                                    |
| 6<br>7<br>8<br>9                                                                                                    |                                                                                                    |                                                                                                    | (Bar                                                                                                    | Minis                                                                                                    | terio de<br>CIENDA                                                                                                    | /                                                                                                    | RIBU                                                                                                    | do confianza                                                                                                    |                                                                                                    | GO                                                                                                    | BIER                                                                                                    |                                                                                                    | IACI                                                                                                    | ONA                                                                                                    | L                                                                                                    | d                                                                                                    |
| 6<br>7<br>8<br>9                                                                                                    | CÓDIGO TIPO<br>DE REGISTRO                                                                                                | CÓDIGO TIPO DE<br>IDENTIFICACIÓN DEL<br>PROVELDOR/<br>VENDEDOR                                                                               | NÚMERO DE IDENTIFICACIÓN<br>DEL PROVEZDOR/VENDEDOR                                                                                                    | NOMBRE O RAZÓN<br>SOCIAL DEL<br>PROVEEDOR/<br>VENDEDOR                                                                                                    | CÓDIGO TIPO DE<br>COMPROBANTE                                                                                          | FECHA DE EMISIÓN DEL<br>COMPROBANTE                                                                                                    | NÚMERO DE<br>TIMBRADO                                                                                                    | NÚMERO DEL<br>COMPROBANTE                                                                                                    | MONTO GRAVADO<br>AL 10%<br>(IVA INCLUIDO)                                                                                                    | MONTO GRAVADO<br>AL 5%<br>(IVA INCLUIDO)                                                                                               | MONTO NO<br>GRAVADO O<br>EXENTO                                                                                                    | MONTO TOTAL DEL<br>COMPROBANTE                                                                                                    |                                                                                                    | OPERACIÓN EN<br>MONEDA<br>DXTRANJERA                                                                                                | IMPUTA AL                                                                                             | IMPUTA AL                                                                                                    |
| 6<br>7<br>8<br>9                                                                                                    | CÓDIGO TIPO<br>DE REGISTRO<br>2                                                                                           | CÓDIGO TIPO DE<br>IDENTIFICACIÓN DEL<br>PROVEDOR/<br>VENDEDOR<br>11                                                                          | NÚMERO DE IDENTIFICACIÓN<br>DEL PROVEIDOR/VENDEDOR<br>5581193                                                                                                    | NOMBRE O RAZÓN<br>SOCIAL DEL<br>PROVYEDOR/<br>VENDEDOR<br>LIZ PErez                                                                                                    | CÓDIGO TIPO DE<br>COMPROBANTE                                                                                          | FECHA DE EMISIÓN DEL<br>COMPROBANTE<br>03/01/2021                                                                                                    | NÚMERO DE<br>TIMBRADO                                                                                                    | NÚMERO DEL<br>COMPROBANTE                                                                                                    | MONTO GRAVADO<br>AL 10%<br>(IVA INCLUIDO)<br>30.000                                                                                                    | MONTO GRAVADO<br>AL 5%<br>(IVA INCLUIDO)<br>0                                                                                          | MONTO NO<br>GRAVADO O<br>EXENTO<br>50.000                                                                                                    | MONTO TOTAL DEL<br>COMPROBANTE<br>80.000                                                                                                    | CONDICIÓN DE<br>COMPRA                                                                                      | OPERACIÓN EN<br>MONEDA<br>EXTRANJERA                                                                                                | IMPUTA AL                                                                                             | IMPUTA AL                                                                                                    |
| 6<br>7<br>8<br>9<br>10<br>11<br>12                                                                                    | CÓDIGO TIPO<br>DE REGISTRO<br>2<br>2                                                                                      | CÓDIGO TIPO DE<br>IDENTIFICACIÓN DEL<br>PROVEIDOR/<br>VENDEDOR<br>11                                                                         | NÚMERO DE IDENTIFICACIÓN<br>DEL PROVEIDOR/VENOEDOR<br>3581193<br>3581193                                                                                                    | NOMBRE O RAZÓN<br>SOCIAL DEL<br>PROVYLEDOR/<br>VENDEDOR<br>Liz Perez<br>Liz Perez                                                                                                    | собово тро de<br>собово тро de<br>сомряованте<br>109                                                                   | FECHA DE EMISIÓN DEL<br>COMPROBANTE<br>03/01/2021<br>03/01/2021                                                                                                    | NÚMERO DE<br>TIMBRADO<br>12345678<br>12545678                                                                                                    | NÚMERO DEL<br>COMPROBANTE<br>001-001-0000001<br>001-001-0000001                                                                                                    | MONTO GRAVADO<br>AL 10%<br>(IVA INCLUIDO)<br>30.000<br>30.000                                                                                                    | MONTO GRAVADO<br>AL 5%<br>(IVA INCLUIDO)<br>0                                                                                          | MONTO NO<br>GRAVADO O<br>EXENTO<br>SO.000<br>50.000                                                                                                    | MONTO TOTAL DEL<br>COMPROBANTE<br>80.000<br>80.000                                                                                                    |                                                                                                    | OPERACIÓN EN<br>MONEDA<br>EXTRANIBRA<br>N<br>N                                                                                      | IMPUTA AL<br>IVA                                                                                      | IMPUTA AL<br>IRE<br>N                                                                                           |
| 6<br>7<br>8<br>9<br>10<br>11<br>12<br>13                                                                              | CÓDIGO TIPO<br>DE REGISTRO<br>2<br>2<br>2                                                                                 | CÓDIGO TIPO DE<br>IDENTIFICACIÓN DEL<br>PROVEIDOR/<br>VENDEDOR<br>11<br>11<br>11                                                             | NÚMERO DE IDENTIFICACIÓN<br>DEL PROVELOR/VENOEDOR<br>3581193<br>3581193<br>3581193                                                                                                    | NOMBRE O RAZÓN<br>SOCIAL DEL<br>PROVEIZOR/<br>VENDEDOR<br>LIZ PREZ<br>LIZ PREZ<br>LIZ PREZ<br>LIZ PREZ<br>LIZ PREZ<br>LIZ PREZ<br>LIZ PREZ                                                                                                    | собиво тиро де<br>собиво тиро де<br>сомирнованте<br>109<br>109                                                         | FECHA DE EMISIÓN DEL<br>COMPRIOBANTE<br>03/01/2021<br>03/01/2021<br>03/01/2021                                                                                                    | NÚMERO DE<br>TIMBRADO<br>12345678<br>12345678<br>12345678                                                                                                    | NÚMERO DEL<br>COMPROBANTE<br>001-001-0000001<br>001-001-0000001                                                                                                    | MONTO GRAVADO<br>AL 10%<br>(IVA INCLUIDO)<br>30.000<br>30.000<br>20.000                                                                                                    | MONTO GRAVADO<br>AL 5%<br>(IVA INCLUIDO)<br>0<br>0                                                                                     | MONTO NO<br>GRAVADO O<br>EXENTO<br>SO DOO<br>SO DOO<br>SO DOO                                                                                                    | MONTO TOTAL DEL<br>COMPRIGNANTE<br>BU.DOD<br>80.000<br>80.000                                                                                                    | CONDICIÓN DE<br>COMPIRA                                                                                     | OPERACIÓN EN<br>MONEDA<br>EXTRANJERA<br>N<br>N                                                                                      | IMPUTA AL<br>IVA<br>N<br>N<br>N                                                                       | A<br>IMPUTA AL<br>IRE<br>N<br>N                                                                                 |
| 6<br>7<br>8<br>9<br>10<br>11<br>12<br>13<br>14                                                                        | CÓDIGO TIPO<br>DE REGISTRO                                                                                                | CÓDIGO TIPO DE<br>IDENTIFICACIÓN DEL<br>PROVELDOR/<br>VENDEDOR<br>11<br>11<br>11<br>11                                                       | NÚMERO DE EDENTEKACIÓN<br>DEL PROVEIDOR/VENDEDOR<br>3581193<br>3581193<br>3581193<br>3581193                                                                                                    | Minis<br>HAC<br>NOMBRE O RAZÓN<br>SOCIAL DEL<br>PROVEZDOR/<br>VEXNEDOR<br>LIZ Peres<br>LIZ Peres<br>LIZ Peres<br>LIZ Peres<br>LIZ Peres                                                                                                    | со́око про ре<br>со́око про ре<br>сомрядвалте<br>109<br>109                                                            | FECHA DE EMISIÓN DEL<br>COMPROBANTE<br>03/01/2021<br>03/01/2021<br>03/01/2021<br>03/01/2021<br>03/01/2021                                                                                                    | NÚMERO DE<br>TIMBRADO<br>12345678<br>12345678<br>12345678<br>12345678                                                                                                    | NÚMERO DEL<br>COMPROBANTE<br>001-001-0000001<br>001-001-0000001<br>001-001-                                                                                                    | MONTO GRAVADO<br>AL 10%<br>(IVA INCLUIDO)<br>30.000<br>30.000<br>30.000<br>30.000                                                                                                    | MONTO GRAVADO<br>AL 5%<br>(IVA INCLUIDO)<br>0<br>0<br>0                                                                                | MONTO NO<br>GRAVADO O<br>EXENTO<br>50.000<br>50.000<br>50.000<br>50.000                                                                                                    | MONTO TOTAL DEL<br>COMPROBANTE<br>80.000<br>80.000<br>80.000<br>80.000                                                                                                    | CONDICIÓN DE<br>COMPRA                                                                                      | OPERACIÓN EN<br>MONEDA<br>EXTRANJERA<br>N<br>N<br>N                                                                                 | IMPUTA AL<br>IVA<br>N<br>N<br>N                                                                       | A<br>IMPUTA AL<br>IRE<br>N<br>N<br>N                                                                            |
| 6<br>7<br>8<br>9<br>10<br>11<br>12<br>13<br>14<br>15<br>16                                                            | CÓDIGO TIPO<br>DE REGISTRO<br>2<br>2<br>2<br>2<br>2<br>2<br>2                                                             | CÓDIGO TIPO DE<br>IDENTIFICACIÓN DEL<br>PROVEEDOR/<br>VENDEDOR<br>11<br>11<br>11<br>11<br>11                                                 | NÚMERO DE IDENTERACIÓN<br>DEL PROVEDOR/VEXOEDOR<br>3581103<br>3581103<br>3581103<br>3581103                                                                                                    | Minis<br>HAC<br>SOCIAL DEL<br>PROVEIDOR/<br>VENNEDOR<br>LIZ PEREZ<br>LIZ PEREZ<br>LIZ PEREZ<br>LIZ PEREZ<br>LIZ PEREZ                                                                                                    | собыво тиро де<br>собыво тиро де<br>сомирнованте<br>109<br>109<br>109<br>109                                           | FECHA DE EMISIÓN DEL<br>COMPRIDBANTE<br>03/01/2021<br>03/01/2021<br>03/01/2021<br>03/01/2021<br>03/01/2021                                                                                                    | NÚMERO DE<br>TIMBRADO<br>12345578<br>12345578<br>12345578<br>12345578<br>12345578                                                                                                    | NÚMERO DEL<br>COMPROBANTE<br>001-001-0000001<br>001-001-0000001<br>001-001-                                                                                                    | MONTO GRAVADO<br>AL 10%<br>(IVA INCLUIDO)<br>30.000<br>30.000<br>30.000<br>30.000<br>30.000                                                                                                    | MONTO GRAVADO<br>AL 5%<br>(IVA INCLUIDO)<br>0<br>0<br>0<br>0                                                                           | MONTO NO<br>GRAVADO O<br>EXENTO<br>50.000<br>50.000<br>50.000<br>50.000<br>50.000                                                                                                    | MONTO TOTAL DEL<br>COMPROBANTE<br>80.000<br>80.000<br>80.000<br>80.000<br>80.000<br>80.000                                                                                                    | CONDICIÓN DE<br>COMPRA                                                                                      | OPERACIÓN EN<br>MONEDA<br>DITRANJERA<br>N<br>N<br>N<br>N                                                                            | IMPUTA AL<br>IVA<br>N<br>N<br>N<br>N<br>N                                                             | A<br>IMPUTA AL<br>IN<br>N<br>N<br>N<br>N<br>N                                                                   |
| 6<br>7<br>8<br>9<br>10<br>11<br>12<br>13<br>14<br>15<br>16<br>17                                                      | CÓDIGO TIPO<br>DE REGISTRO<br>2<br>2<br>2<br>2<br>2<br>2<br>2<br>2<br>2<br>2<br>2<br>2<br>2<br>2<br>2                     | CÓDIGO TIPO DE<br>IDENTIFICACIÓN DEL<br>PROVEDOR<br>11<br>11<br>11<br>11<br>11<br>11<br>11<br>11                                             | NÚMERO DE DEMTERACIÓN<br>DEL PROVEDOR/VENOEDOR<br>3581193<br>3581193<br>3581193<br>3581193<br>3581193                                                                                                    | NOMBRE O RAZÓN<br>SOCIAL DEL<br>PROVEDON/<br>VENDEDON/<br>VENDEDON/<br>UE PERES<br>LUZ PERES<br>LUZ PERES<br>LUZ PERES<br>LUZ PERES<br>LUZ PERES<br>LUZ PERES                                                                                                    | со́ондо тро де<br>сомрядаалте<br>109<br>109<br>109<br>109<br>109<br>109<br>109                                         | FECHA DE EMISIÓN DEL<br>COMPROBANTE<br>03/01/2021<br>03/01/2021<br>03/01/2021<br>03/01/2021<br>03/01/2021<br>03/01/2021                                                                                                    | NÚMERO DE<br>TIMBRADO<br>12345678<br>12345678<br>12345678<br>12345678<br>12345678<br>12345678<br>12345678                                                                                                    | NÚMERO DEL<br>COMPROBANTE<br>001-001-000001<br>001-001-0000001<br>001-001-                                                                                                    | MONTO GRAVADO<br>AL 10%<br>(IVA INCLUIDO)<br>30,000<br>30,000<br>30,000<br>30,000<br>30,000<br>30,000                                                                                           | MONTO GRAVADO<br>AL 5%<br>(IVA INCLUIDO)<br>0<br>0<br>0<br>0<br>0<br>0<br>0<br>0                                                       | MONTO NO<br>GRAVADO O<br>EXINTO<br>S0.000<br>S0.000<br>S0.000<br>S0.000<br>S0.000<br>S0.000<br>S0.000                                                                                                    | MONTO TOTAL DEL<br>COMERCIANTE           80.000         80.000           80.000         80.000           80.000         80.000           80.000         80.000           80.000         80.000                                                                                                    | CONDICIÓN DE<br>COMPRA                                                                                      | OPERACIÓN EN<br>MORIDA<br>EXTRANIERA<br>N<br>N<br>N<br>N<br>N<br>N                                                                  | IMPUTA AL<br>IVA<br>N<br>N<br>N<br>N<br>N<br>N                                                        | MPUTA AL<br>IMPUTA AL<br>IN<br>N<br>N<br>N<br>N<br>N                                                            |
| 6<br>7<br>8<br>9<br>10<br>11<br>12<br>13<br>14<br>15<br>16<br>17<br>18                                                | со́око тіро<br>ор песіізтко<br>2<br>2<br>2<br>2<br>2<br>2<br>2<br>2<br>2<br>2<br>2<br>2<br>2                              | со́ово про ре<br>вентпраскойо рас-<br>ряконтроли/<br>утмоноол<br>11<br>11<br>11<br>11<br>11<br>11<br>11                                      | NÚMERO DE IDINTIFICACIÓN<br>DEL PROVEDOR/VENOEDOR<br>3581193<br>3581193<br>3581193<br>3581193<br>3581193<br>3581193                                                                                                    | NOMBRE O PAZÓN<br>SOCIAL DEL<br>PROVEDOR/<br>VENDEDOR/<br>VENDEDOR/                                                                                                    | CÓDIGO TIPO DE<br>COMPROBANTE<br>109<br>109<br>109<br>109<br>109<br>109<br>109<br>109                                  | FECHA DE EMISIÓN DEL<br>COMPRIORANTE<br>03/01/2021<br>03/01/2021<br>03/01/2021<br>03/01/2021<br>03/01/2021<br>03/01/2021                                                                                                    | NÚMERO DE<br>TIMBRADO<br>12345678<br>12345678<br>12345678<br>12345678<br>12345678<br>12345678<br>12345678<br>12345678<br>12345678                                                                                                    | NÚMERO DEL<br>COMPROBANTE<br>001-001-0000001<br>001-001-0000001<br>001-001-                                                                                                    | MONTO GRAVADO<br>AL 10%<br>(IVA INCLUIDO)<br>30.000<br>30.000<br>30.000<br>30.000<br>30.000<br>30.000<br>30.000<br>30.000<br>30.000                                                             | MONTO GRAVADO<br>AL 5%<br>(IVA INCLUIDO)<br>0<br>0<br>0<br>0<br>0<br>0<br>0<br>0<br>0                                                  | MONTO NO<br>GRAVADO O<br>EXENTO<br>50.000<br>50.000<br>50.000<br>50.000<br>50.000<br>50.000<br>50.000<br>50.000                                                                                                    | MONTO TOTAL DEL<br>COMPROBANTE<br>80.000<br>80.000<br>80.000<br>80.000<br>80.000<br>80.000<br>80.000<br>80.000<br>80.000<br>80.000<br>80.000                                                                                                    | CONDICIÓN DE<br>COMPRA<br>1<br>1<br>1<br>1<br>1<br>1<br>1                                                   | OPERACIÓN EN<br>MONEDA<br>EXTRANJERA<br>N<br>N<br>N<br>N<br>N<br>N<br>N                                                             | MIPUTA AL<br>IVA<br>N<br>N<br>N<br>N<br>N<br>N<br>N                                                   | MPUTA AL<br>IRE<br>N<br>N<br>N<br>N<br>N<br>N<br>N<br>N                                                         |
| 6<br>7<br>8<br>9<br>10<br>11<br>12<br>13<br>14<br>15<br>16<br>17<br>18<br>19                                          | CÓDIGO TIPO<br>DE REGISTRO<br>2<br>2<br>2<br>2<br>2<br>2<br>2<br>2<br>2<br>2<br>2<br>2<br>2<br>2<br>2<br>2<br>2<br>2<br>2 | сбоюю тиро DE<br>IDENTIFICACIÓN DE<br>PROVEDOR/<br>VENDEDOR<br>11<br>11<br>11<br>11<br>11<br>11<br>11<br>11<br>11<br>11<br>11                | NÚMERO DE DENTERCACIÓN<br>DEL PROVEDOR/VENOEDOR<br>3581103<br>3581103<br>3581103<br>3581103<br>3581103<br>3581103                                                                                                    | NOMERE O FAZÓN<br>SOCUL DE:<br>PROVIDOR/<br>VENDOR<br>UZ Prez<br>UZ Prez<br>UZ Prez<br>UZ Prez<br>UZ Prez<br>UZ Prez<br>UZ Prez<br>UZ Prez<br>UZ Prez<br>UZ Prez<br>UZ Prez<br>UZ Prez<br>UZ Prez<br>UZ Prez<br>UZ Prez<br>UZ Prez<br>UZ Prez                                                                                                    | собово тиро DE<br>собово тиро DE<br>сомрядовалте<br>109<br>109<br>109<br>109<br>109<br>109<br>109<br>109<br>109<br>109 | FECHA DE EMISIÓN DEL<br>COMPRIOBANTE<br>03/01/2021<br>03/01/2021<br>03/01/2021<br>03/01/2021<br>03/01/2021<br>03/01/2021<br>03/01/2021                                                                                                    | NÚMERO DE<br>TIMBRADO<br>12345678<br>12345678<br>12345678<br>12345678<br>12345678<br>12345678<br>12345678<br>12345678<br>12345678<br>12345678                                                                                                    | NÚMERO DEL<br>COMPROBANTE<br>001-001-0000001<br>001-001-0000001<br>001-001-                                                                                                    | MONTO GRAVADO<br>AL 10%<br>(VAI INCLUIDO)<br>30.000<br>30.000<br>30.000<br>30.000<br>30.000<br>30.000<br>30.000<br>30.000<br>30.000                                                             | MONTO GRAVADO<br>AL 5%<br>(IVA INCLUIDO)<br>0<br>0<br>0<br>0<br>0<br>0<br>0<br>0<br>0<br>0<br>0<br>0                                   | MONITO NO<br>GRAVADO O<br>EXENTO<br>50.000<br>50.000<br>50.000<br>50.000<br>50.000<br>50.000<br>50.000<br>50.000<br>50.000<br>50.000                                                                                                    | MONTO TOTAL DEL<br>COMPROGANTE<br>B0.000<br>80.000<br>80.000<br>80.000<br>80.000<br>80.000<br>80.000<br>80.000<br>80.000<br>80.000<br>80.000<br>80.000<br>80.000                                                                                                    | CONDICIÓN DE<br>COMPRA                                                                                      | OPERACIÓN EN<br>MONEDA<br>EXTRANJERA<br>N<br>N<br>N<br>N<br>N<br>N<br>N<br>N<br>N<br>N                                              | MPUTA AL<br>IVA<br>N<br>N<br>N<br>N<br>N<br>N<br>N<br>N<br>N                                          | IMPUTA AL<br>INC<br>N<br>N<br>N<br>N<br>N<br>N<br>N<br>N<br>N                                                   |
| 6<br>7<br>8<br>9<br>10<br>11<br>12<br>13<br>14<br>15<br>16<br>17<br>18<br>19<br>20                                    | CÓDIGO TIPO<br>DE REGISTRO<br>2<br>2<br>2<br>2<br>2<br>2<br>2<br>2<br>2<br>2<br>2<br>2<br>2<br>2<br>2<br>2<br>2<br>2<br>2 | сбаво тро ре<br>центикалов ри.<br>90000000<br>111<br>111<br>111<br>111<br>111<br>111<br>111<br>11                                            | NÚMERO DE IDENTIFICACIÓN<br>DEL PROVEDOR/VENOEDOR<br>3581193<br>3581193<br>3581193<br>3581193<br>3581193<br>3581193<br>3581193<br>3581193<br>3581193                                                                                                    | NOMMERE O SACAN<br>SOCILIDE<br>FROMUEDON<br>VENDEDON<br>LE Prez<br>LE Prez<br>LE Prez<br>LE Prez<br>LE Prez<br>LE Prez<br>LE Prez<br>LE Prez<br>LE Prez<br>LE Prez<br>LE Prez<br>LE Prez<br>LE Prez<br>LE Prez                                                                                                    | Period de<br>CIENDA<br>CÓDICO TIPO DE<br>COMPRIDANTE<br>109<br>109<br>109<br>109<br>109<br>109<br>109<br>109           | COMPROBATE     COMPROBATE     COMPROBATE     OS/01/2021     OS/01/2021      OS/01/2021     OS/01/2021                                                                                                    | NÚMERO DE<br>TIMBRADO<br>12345578<br>12345578<br>12345578<br>12345578<br>12345578<br>12345578<br>12345578<br>12345578<br>12345578<br>12345578<br>12345578                                                                                                    | NUMERO DE<br>COMPROMATE<br>001-001-000001<br>001-001-0000001<br>001-001-                                                                                                    | MONTO GRAVADO<br>AL 10%<br>(IVA NCLUIDO)<br>30.000<br>30.000<br>30.000<br>30.000<br>30.000<br>30.000<br>30.000<br>30.000<br>30.000<br>30.000<br>30.000<br>30.000                                | MONTO GRAVADO<br>AL:5%<br>(IVA INCLUDO)<br>0<br>0<br>0<br>0<br>0<br>0<br>0<br>0<br>0<br>0<br>0<br>0<br>0<br>0<br>0<br>0<br>0           | MONTO NO<br>GRAVADO O<br>DXINTO<br>SO 000<br>SO 000<br>SO 00<br>SO 000<br>SO 00<br>SO 00<br>SO 00<br>SO 00<br>SO 00<br>SO 00<br>SO 00<br>SO 00<br>SO 00<br>SO 00<br>SO 00<br>SO 00<br>SO 00<br>SO 00<br>SO 00<br>SO SO SO SO SO SO SO SO SO SO SO SO SO S                                                                                                    | KOO N     KOO     KOO     KOO     KOO                                                                                                    | CONDICIÓN DE<br>COMPRA<br>1<br>1<br>1<br>1<br>1<br>1<br>1<br>1<br>1<br>1<br>1                               | OPERACIÓN EN<br>MONEDA<br>EXTRANERA<br>N<br>N<br>N<br>N<br>N<br>N<br>N<br>N<br>N<br>N<br>N<br>N<br>N<br>N<br>N<br>N<br>N            | N<br>N<br>N<br>N<br>N<br>N<br>N<br>N<br>N<br>N<br>N<br>N<br>N                                         | IMPUTA AL<br>INC<br>N<br>N<br>N<br>N<br>N<br>N<br>N<br>N<br>N<br>N<br>N                                         |
| 6<br>7<br>8<br>9<br>10<br>11<br>12<br>13<br>14<br>15<br>16<br>17<br>18<br>19<br>20<br>21                              | сóюво тро<br>de registrio<br>2<br>2<br>2<br>2<br>2<br>2<br>2<br>2<br>2<br>2<br>2<br>2<br>2<br>2<br>2<br>2<br>2<br>2<br>2  | CÓDIGO TIPO DE<br>DENTIFICACIÓN DEL<br>PPOVEEDOAY<br>VENDEDOAR<br>11<br>11<br>11<br>11<br>11<br>11<br>11<br>11<br>11<br>11<br>11<br>11<br>11 | NUMBED DE DENTRIFACIÓN<br>DEL PROVEDEN / VENDEDEN<br>DEL PROVEDEN / VENDEDEN<br>DESTENS<br>DESTENS | NOMBRE O RAXÓN<br>SOCUL DEL<br>PROVIDOR/<br>VENDOR<br>US Peres<br>US Peres<br>US Peres<br>US Peres<br>US Peres<br>US Peres<br>US Peres<br>US Peres<br>US Peres<br>US Peres<br>US Peres<br>US Peres                                                                                                    | Collection de<br>COMPRISIONAL<br>COMPRISIONAL<br>100<br>100<br>100<br>100<br>100<br>100<br>100<br>100<br>100<br>10     | FECHA DE EMISIÓN DEL<br>COMPIDORANTE<br>00/01/2011<br>00/01/2011<br>00/01/2011<br>00/01/2011<br>00/01/2011<br>00/01/2011<br>00/01/2011<br>00/01/2011                                                                                                    | NÚMERO DE<br>TIMBRADO<br>12345678<br>12345678<br>12345678<br>12345678<br>12345678<br>12345678<br>12345678<br>12345678<br>12345678<br>12345678<br>12345678<br>12345678                                                                                                    | NÚMERO DE.<br>COMPROBANTE<br>201 001 000001<br>001-001 000001<br>001-001 000001<br>001-001 000001<br>001-001 000001<br>001-001 000001<br>001-001 000001<br>001-001 000001<br>001-001 000001                                                                                                    | MONTO GRAVADO<br>AL 10%<br>(IVA INCLUDO)<br>30,000<br>30,000<br>30,000<br>30,000<br>30,000<br>30,000<br>30,000<br>30,000<br>30,000<br>30,000<br>30,000                                          | MONTO GRAVADO<br>AL 5%<br>[IVA INCLUIDO]<br>0<br>0<br>0<br>0<br>0<br>0<br>0<br>0<br>0<br>0<br>0<br>0<br>0<br>0<br>0<br>0<br>0<br>0     | MONTO NO<br>GRAVADO O<br>EXENTO<br>50.000<br>50.000<br>50.000<br>50.000<br>50.000<br>50.000<br>50.000<br>50.000<br>50.000<br>50.000                                                                                                    | MONTO TOTAL DEL<br>COMPROBANTE<br>BE 0000<br>BE 0000<br>BE | CONDICIÓN DE<br>COMPIRA<br>1<br>1<br>1<br>1<br>1<br>1<br>1<br>1<br>1<br>1<br>1<br>1                         | OPERACIÓN EN<br>MONEDA<br>EXTRANJERA<br>N<br>N<br>N<br>N<br>N<br>N<br>N<br>N<br>N<br>N<br>N<br>N<br>N<br>N<br>N<br>N<br>N<br>N      | IMPUTA AL<br>IVA<br>N<br>N<br>N<br>N<br>N<br>N<br>N<br>N<br>N<br>N<br>N                               | MPUTA AL<br>INFE<br>N<br>N<br>N<br>N<br>N<br>N<br>N<br>N<br>N<br>N<br>N<br>N<br>N<br>N<br>N                     |
| 6<br>7<br>8<br>9<br>10<br>11<br>12<br>13<br>14<br>15<br>16<br>17<br>18<br>19<br>20<br>21<br>22<br>21<br>22            | сóріво тіро<br>de періятко<br>2<br>2<br>2<br>2<br>2<br>2<br>2<br>2<br>2<br>2<br>2<br>2<br>2<br>2<br>2<br>2<br>2<br>2<br>2 | cóosio Tipo DE<br>DENTRICACIÓN DEL<br>PRIVETORI/<br>VENDEDOR<br>11<br>11<br>11<br>11<br>11<br>11<br>11<br>11<br>11<br>11<br>11<br>11<br>11   | NÚMBO DE DOMERCACIÓN<br>DEL PROVEDOR / VANDOR<br>3381193<br>3381193<br>3381193<br>3381193<br>3381193<br>3381193<br>3381193<br>3381193<br>3381193<br>3381193<br>3381193<br>3381193                                                                                                    | NOMMER O BAXÓN<br>SOCIAL DAS<br>NOVARDON/VENORADON<br>VENORADON<br>LO Prese<br>LO Prese<br>LO Prese<br>LO Prese<br>LO Prese<br>LO Prese<br>LO Prese<br>LO Prese<br>LO Prese<br>LO Prese<br>LO Prese<br>LO Prese<br>LO Prese<br>LO Prese                                                                                                    | rerio de<br>CIENDA<br>CÓDIGO TIPO DE<br>COMPROBANTE<br>109<br>109<br>109<br>109<br>109<br>109<br>109<br>109            | FECHA DE EMISIÓN DEL<br>COMPIDICIANTE<br>03/01/2021<br>03/01/2021<br>03/01/2021<br>03/01/2021<br>03/01/2021<br>03/01/2021<br>03/01/2021<br>03/01/2021<br>03/01/2021                                                                                                    | NÚMERO DE<br>TIMBRADO<br>12345678<br>12345678<br>12345678<br>12345678<br>12345678<br>12345678<br>12345678<br>12345678<br>12345678<br>12345678<br>12345678<br>12345678<br>12345678<br>12345678                                                                                                    | NÚMERO DE<br>COMPREIDANTE<br>001-001-0000001<br>001-001-0000001<br>001-001-                                                                                                    | MONTO GRAVADO<br>AL 10%<br>(IVA INCUIDO)<br>30.000<br>30.000<br>30.000<br>30.000<br>30.000<br>30.000<br>30.000<br>30.000<br>30.000<br>30.000<br>30.000<br>30.000<br>30.000<br>30.000            | MONTO GRAVADO<br>AL 5%<br>(IVA INCLUDO)<br>0<br>0<br>0<br>0<br>0<br>0<br>0<br>0<br>0<br>0<br>0<br>0<br>0<br>0<br>0<br>0<br>0<br>0<br>0 | MONTO NO<br>GRAVADO O<br>DXINTO<br>30.000<br>50.000<br>50.000<br>50.000<br>50.000<br>50.000<br>50.000<br>50.000<br>50.000<br>50.000<br>50.000<br>50.000<br>50.000<br>50.000                                                                                                    | MONTO TOTAL PEL           COMPROBATE           B0.000           B0.000                                                                                                    | CONDICIÓN DE<br>COMPRA<br>1<br>1<br>1<br>1<br>1<br>1<br>1<br>1<br>1<br>1<br>1<br>1                          | OPERACIÓN EN<br>MOREDA<br>EXTRANJERA<br>N<br>N<br>N<br>N<br>N<br>N<br>N<br>N<br>N<br>N<br>N<br>N<br>N<br>N<br>N<br>N<br>N<br>N      | NPUTA AL<br>IVA<br>N<br>N<br>N<br>N<br>N<br>N<br>N<br>N<br>N<br>N<br>N                                | MPUTA AL<br>INPUTA AL<br>INPUTA<br>N<br>N<br>N<br>N<br>N<br>N<br>N<br>N<br>N<br>N<br>N<br>N<br>N<br>N<br>N      |
| 6<br>7<br>8<br>9<br>10<br>11<br>12<br>13<br>14<br>15<br>16<br>17<br>18<br>19<br>20<br>21<br>22<br>23<br>24            | сóряо про                                                                                                    | CÓORGO TIPO DE<br>DENTIFICACIÓN DEL<br>PPROVEIDOR/<br>VENDEDOR<br>11<br>11<br>11<br>11<br>11<br>11<br>11<br>11<br>11<br>11<br>11<br>11<br>11 | AlARAD C EXAMPLACIÓN<br>RE HOVEDOR/ANACIÓN<br>RE HOVEDOR/ANACIÓN<br>3031130<br>3031130<br>3031130<br>3031130<br>3031130<br>3031130<br>3031130<br>3031130<br>3031130<br>3031130                                                                                                    | NOMMER O RAVON<br>SOCAL DEL<br>PROVIDOR/<br>VENDOR/<br>VENDOR/<br>VENDOR/<br>US Pres<br>LIS Pres<br>LIS Pres                                                                                                    | сето de<br>СІЕНДА<br>Собиво тичо ре<br>сомирионалит<br>109<br>109<br>109<br>109<br>109<br>109<br>109<br>109            | FECHA CE DANIOÙ OL<br>COMPRIOLANTE<br>COMPRIOLANTE<br>COMPRIOLANTE<br>CATOLIZOL<br>DI COMPRIOLANTE<br>CATOLIZOL<br>DI COMPRIOLANTE<br>DI COMPRIA<br>DI COMPRIA | NÚMERO DE<br>TIMBRADO<br>12345678<br>12345678<br>12345678<br>12345678<br>12345678<br>12345678<br>12345678<br>12345678<br>12345678<br>12345678<br>12345678<br>12345678<br>12345678<br>12345678                                                                                                    | NúMERO DEL<br>COMPROBANTE<br>001-001 000001<br>01-001 0000001<br>01-001 0000001<br>01-001 0000001<br>01-001 0000001<br>01-001 0000001<br>01-001 0000001<br>01-001 0000001<br>01-001 0000001<br>01-001 0000001<br>01-001 0000001<br>01-001 0000001                                                                                                    | MONTO GRAVADO<br>AL 10%<br>(IVA INCLUIDO)<br>30,000<br>30,000<br>30,000<br>30,000<br>30,000<br>30,000<br>30,000<br>30,000<br>30,000<br>30,000<br>30,000<br>30,000<br>30,000<br>30,000<br>30,000 | MONTO GRAVADO<br>AL 5%<br>(IVA INCLIDO)<br>0<br>0<br>0<br>0<br>0<br>0<br>0<br>0<br>0<br>0<br>0<br>0<br>0<br>0<br>0<br>0<br>0<br>0<br>0 | MONTO NO<br>GRAVADO O<br>EXINTO<br>50.000<br>50.0000<br>50.0000<br>50.000<br>50.0000<br>50.0000<br>50.0000<br>50.0000<br>50.0000<br>50.0000<br>50.0000<br>50.0000<br>50.0000<br>50.0000<br>50.0000<br>50.0000<br>50.0000<br>50.0000<br>50.0000<br>50.00000<br>50.0000<br>50.000000<br>50.00000000 | MONTO TOTAL DEL<br>COMPROBANTE<br>2000<br>2000<br>2000<br>2000<br>2000<br>2000<br>2000<br>20                                                                                                    | CONDICIÓN DE<br>COMPRA<br>1<br>1<br>1<br>1<br>1<br>1<br>1<br>1<br>1<br>1<br>1<br>1<br>1<br>1<br>1           | OPERACIÓN EN<br>MONEDA<br>DYTRANJERA<br>N<br>N<br>N<br>N<br>N<br>N<br>N<br>N<br>N<br>N<br>N<br>N<br>N<br>N<br>N<br>N<br>N<br>N<br>N | IMPUTA AL<br>IVA<br>N<br>N<br>N<br>N<br>N<br>N<br>N<br>N<br>N<br>N<br>N<br>N<br>N<br>N<br>N<br>N<br>N | d<br>IMPUTA AL<br>BE<br>N<br>N<br>N<br>N<br>N<br>N<br>N<br>N<br>N<br>N<br>N<br>N<br>N<br>N<br>N<br>N<br>N       |
| 6<br>7<br>8<br>9<br>9<br>10<br>11<br>12<br>13<br>14<br>15<br>16<br>17<br>18<br>19<br>20<br>21<br>22<br>23<br>24<br>25 | CÓDIGO TIPO<br>DE REGISTRO<br>2<br>2<br>2<br>2<br>2<br>2<br>2<br>2<br>2<br>2<br>2<br>2<br>2<br>2<br>2<br>2<br>2<br>2<br>2 | CÓDIGO TIPO DE<br>BERNIRICACIÓN DEL<br>PROVEISON/<br>VINDEDOR<br>11<br>11<br>11<br>11<br>11<br>11<br>11<br>11<br>11<br>11<br>11<br>11<br>11  | xiMR0 de ENTREFACIÓN<br>REL PROVEDOR (NATORO<br>3551195<br>3551195<br>3551195<br>3551195<br>3551195<br>3551195<br>3551195<br>3551195<br>3551195<br>3551195<br>3551195<br>3551195<br>3551195<br>3551195<br>3551195                                                                                                    | NORMERE O BARÓN<br>SOCIAL DEL<br>HONOTODO//<br>VENETODO<br>UN DECEMBRICA<br>UN PRES<br>UN PRES<br>U | тетю de<br>СОССТИНО DE<br>СОМИНОВАНТ<br>109<br>109<br>109<br>109<br>109<br>109<br>109<br>109                           | FECHA DE EMISIÓN DEL<br>COMPRICIENTE<br>03/01/2021<br>03/01/2021<br>03/01/2021<br>03/01/2021<br>03/01/2021<br>03/01/2021<br>03/01/2021<br>03/01/2021<br>03/01/2021<br>03/01/2021                                                                                                    | NUMERO DE<br>INMERADO           12345578           12345578           12345578           12345578           12345578           12345578           12345578           12345578           12345578           12345578           12345578           12345578           12345578           12345578           12345578           12345578           12345578           12345578           12345578           12345578           12345578           12345578           12345578           12345578           12345578           12345578           12345578           12345578           12345578           12345578           12345578           12345578           12345578           12345578           12345578           12345578           12345578           12345578           12345578           12345578           12345578           12345578           12345578           12345578 | ийнеко рег<br>солигарала<br>(солигарала)<br>(солигарала)<br>(солигара)<br>(солигарала)<br>(солигара)<br>(солигара)<br>(соли | MONTO GRAVADO<br>AL 10%<br>(VA NeCURO)<br>30.000<br>30.000<br>30.000<br>30.000<br>30.000<br>30.000<br>30.000<br>30.000<br>30.000<br>30.000<br>30.000<br>30.000<br>30.000                        | MONTO GRAVADO<br>AL 5%<br>(IVA INCLUDO)<br>0<br>0<br>0<br>0<br>0<br>0<br>0<br>0<br>0<br>0<br>0<br>0<br>0<br>0<br>0<br>0<br>0<br>0<br>0 | MONTO NO<br>GRAVADO O<br>DXIATO<br>50.000<br>50.000<br>50.000<br>50.000<br>50.000<br>50.000<br>50.000<br>50.000<br>50.000<br>50.000<br>50.000<br>50.000<br>50.000<br>50.000                                                                                                    | MONTO TOTAL DEL<br>COMPROGNATE<br>B0.000<br>B0.000<br>B0.000<br>B0.000<br>B0.000<br>B0.000<br>B0.000<br>B0.000<br>B0.000<br>B0.000<br>B0.000<br>B0.000<br>B0.000<br>B0.000<br>B0.000<br>B0.000<br>B0.000                                                                                                    | CONDICIÓN DE<br>COMPRA<br>1<br>1<br>1<br>1<br>1<br>1<br>1<br>1<br>1<br>1<br>1<br>1<br>1<br>1<br>1<br>1<br>1 | OPERACIÓN EN<br>MONEDA<br>DETRANIBAR<br>N<br>N<br>N<br>N<br>N<br>N<br>N<br>N<br>N<br>N<br>N<br>N<br>N<br>N<br>N<br>N<br>N<br>N<br>N | MPUTA AL<br>IVA<br>N<br>N<br>N<br>N<br>N<br>N<br>N<br>N<br>N<br>N<br>N<br>N<br>N<br>N                 | A<br>IMPUTA AL<br>IRC<br>N<br>N<br>N<br>N<br>N<br>N<br>N<br>N<br>N<br>N<br>N<br>N<br>N<br>N<br>N<br>N<br>N<br>N |

En esta sección además encontrará el Modelo de Planilla Electrónica para su descarga.

Así también, si Usted ya cuenta con información obtenida a través de otros medios o registrada en otros formatos, la estructura de su información deberá adecuarla a las condiciones previstas en las especificaciones técnicas, para realizar la importación de los archivos.

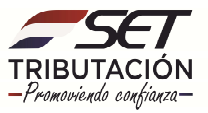

#### **RECUERDE:**

Las filas correspondientes a los encabezados y al logo institucional deben ser eliminadas antes de la conversión del archivo.

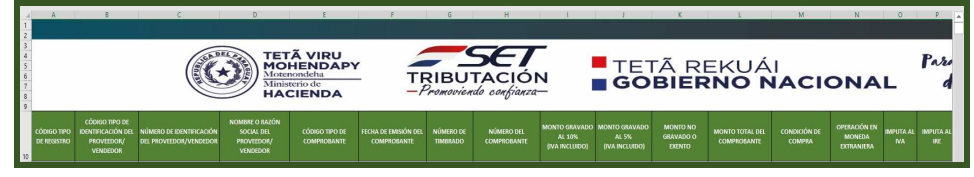

Eliminar estas filas

#### FORMATO DE ARCHIVO Y NOMBRE

El archivo o planilla electrónica debe tener el formato **.CSV (delimitado por comas)** y estar guardado con la codificación de caracteres **UTF-8** o **.TXT (delimitado por tabulaciones).** 

|              |                                                                   | 🕼 Guardar como                                                                                                    | 🗙 as Goday 😝 🙄 🙁 ? — 🗗 🗙 |
|--------------|-------------------------------------------------------------------|----------------------------------------------------------------------------------------------------|--------------------------|
| ©            | Guardar como                                                      | $\leftarrow$ $\rightarrow$ $\vee$ $\uparrow$ $\blacksquare$ > Este equipo > Documentos $\sim$ $\circlearrowright$ $\bigcirc$ Buscar en Document | os                       |
| nicio        |                                                                   | Organizar 👻 Nueva carpeta                                                                                                    | •                        |
| 🗋 Nuevo      | C Recientes                                                       | Setse equipo Adobe                                                                                                    |                          |
| D Abrir      | Sitios: Secretaria de Estado de<br>ecaceres@setpy.onmicrosoft.com | Corel  Escritorio  Corel                                                                                                    | untero sobre             |
| Información  | Otras ubicaciones                                                 | Imágenes Corel Cloud Misica                                                                                                    |                          |
| Guardar      | Este PC                                                           | Objetos 3D     Fax                                                                                                    |                          |
| Guardar como | Agregar un sitio                                                  | L'abacianas de conide                                                                                                    |                          |
| Imprimir     | Examinar                                                          | Nombre de arch c.         80000000.REG_012021_00001           I         cr.         Libro de Excel                                              |                          |
| Compartir    |                                                                   | Auto es: Libro de Excel<br>Libro de Excel halilitado para macros                                                                                |                          |
| Exportar     |                                                                   | Libro de Excel 97-2003<br>(SVIIIT-8) (delimitado por comas)                                                                                     |                          |
| Cerrar       |                                                                   | Ocultar carpet     Párina web de un solo archivn                                                                                                |                          |

**IMPORTANTE:** Al convertir por ejemplo un archivo Excel al formato CSV UTF-8 delimitado por comas o .TXT delimitado por tabulaciones, la conversión se realiza únicamente para la hoja o pestaña ACTIVA de ese libro Excel, salvo que cuente con **complementos informáticos** que permitan la unión de todas las pestañas.

| Microso | ft Excel X                                                                                                    |
|---------|----------------------------------------------------------------------------------------------------|
|         | El tipo de archivo seleccionado no es compatible con libros que contienen múltiples hojas.<br>• Para guardar solo la hoja activa, haga clic en Aceptar.<br>• Si desea guardar todas las hojas del libro, use un nombre de archivo distinto para cada una o elija un tipo de archivo que sea compatible con hojas múltiples. |
|         | Aceptar Cancelar                                                                                                    |

Por lo mismo, si no cuenta con las herramientas informáticas para la unión de varias pestañas, se recomienda guardar un archivo por cada hoja/pestaña que tenga su libro excel o de lo contrario un mismo archivo podrá contener los diferentes tipos de registros (VENTAS, COMPRAS, INGRESOS o EGRESOS), uno debajo de otro respetando las especificaciones técnicas para cada tipo de registro.

El archivo puede contener un **máximo de 5.000 filas de datos**. Por tanto, si se requiere importar más de 5.000 comprobantes, deberá crear archivos separados para cada lote.

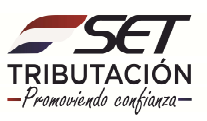

El archivo deberá respetar la denominación establecida en las especificaciones técnicas según el tipo de obligación que tenga registrada en el RUC:

- Para la obligación 955 Registro Mensual de Comprobantes:
   RUC\_REG\_MMAAAA\_XXXXX (Ej: 8000000\_REG\_012021\_V0001.zip)
- Para la obligación 956 Registro Anual de Comprobantes:
   RUC\_REG\_AAAA\_XXXXX (Ej: 8000000\_REG\_2021\_E0002.zip).
- ✓ RUC = Campo a ser reemplazado por el RUC del contribuyente sin el dígito verificador.
- ✓ **REG =** Abreviatura del Registro de Comprobantes.
- ✓ MMAAAA = Campo a ser reemplazado por el periodo fiscal (mes y año) a ser importado.
- ✓ AAAA = Campo a ser reemplazado por el ejercicio fiscal (año) a ser importado.
- XXXXX = Campo a ser reemplazado por el identificador único establecido por el contribuyente, modificado para cada archivo, el cual permite que sea alfanumérico, hasta 5 posiciones.

El archivo guardado con el formato y nombre correctos debe comprimir en **formato .ZIP** con la misma denominación del archivo contenido.

| 80000000, REG_01<br>2021_00001 | WEBINAR RG N°<br>90 IVA(1) | 80000000_RE<br>2021_0000 | Abrir         Imprimir         Editar         Compartir con Skype         7-Zip         CRC SHA         Examinar con Microsoft Defender         Compartir         Abrir con         Convert with PDFCreator         Conceder acceso a         Añadir a "8000000_REG_012021_00001.rar"         Añadir a "8000000_REG_012021_00001.rar" y enviar por email. | ><br>><br>> |                                                                        |
|--------------------------------|----------------------------|--------------------------|----------------------------------------------------------------------------------------------------|-------------|------------------------------------------------------------------------|
|                                |                            |                          | Restaurar versiones anteriores<br>Enviar a                                                                                                    | >           | Carpeta comprimida (en zip)                                            |
|                                |                            |                          | Contra<br>Copiar                                                                                                    |             | Destinatario de correo     Setinatario de fax                          |
|                                |                            |                          | Crear acceso directo                                                                                                    | 5           | <ul> <li>Destinatario de fax</li> <li>Dispositivo Bluetooth</li> </ul> |

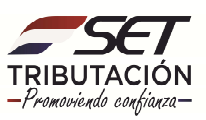

#### IMPORTACIÓN DE ARCHIVOS AL SISTEMA MARANGATU

Paso 1: Ingrese al Sistema Marangatu con su usuario y clave de acceso.

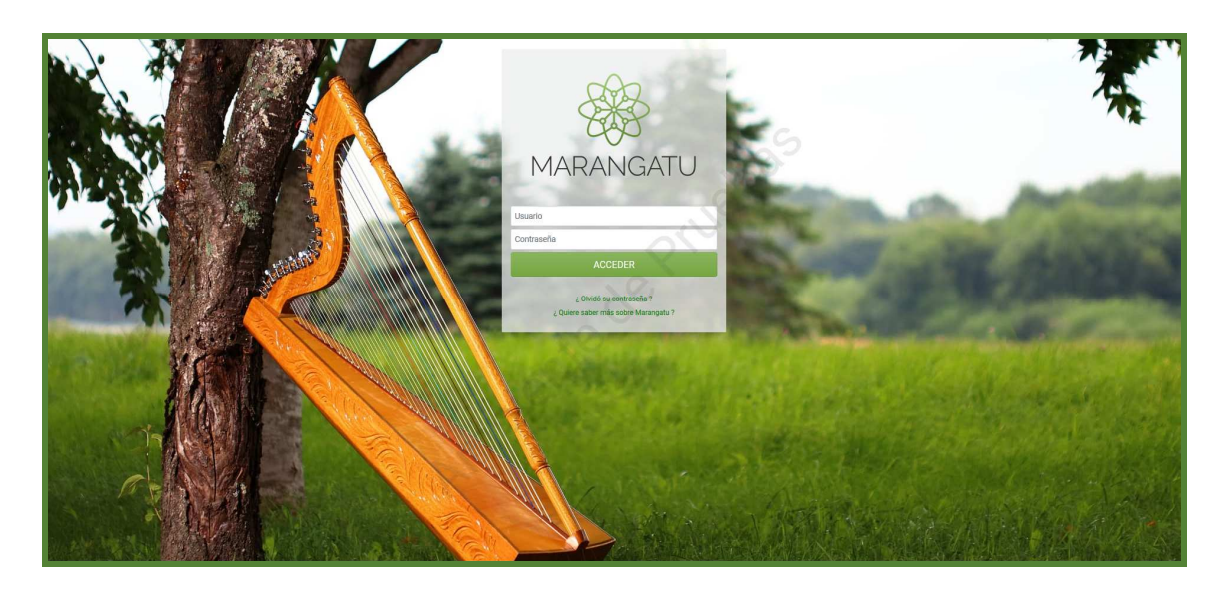

Paso 2: En el menú principal seleccione el módulo DECLARACIONES INFORMATIVAS/GESTION DE COMPROBANTES INFORMATIVOS.

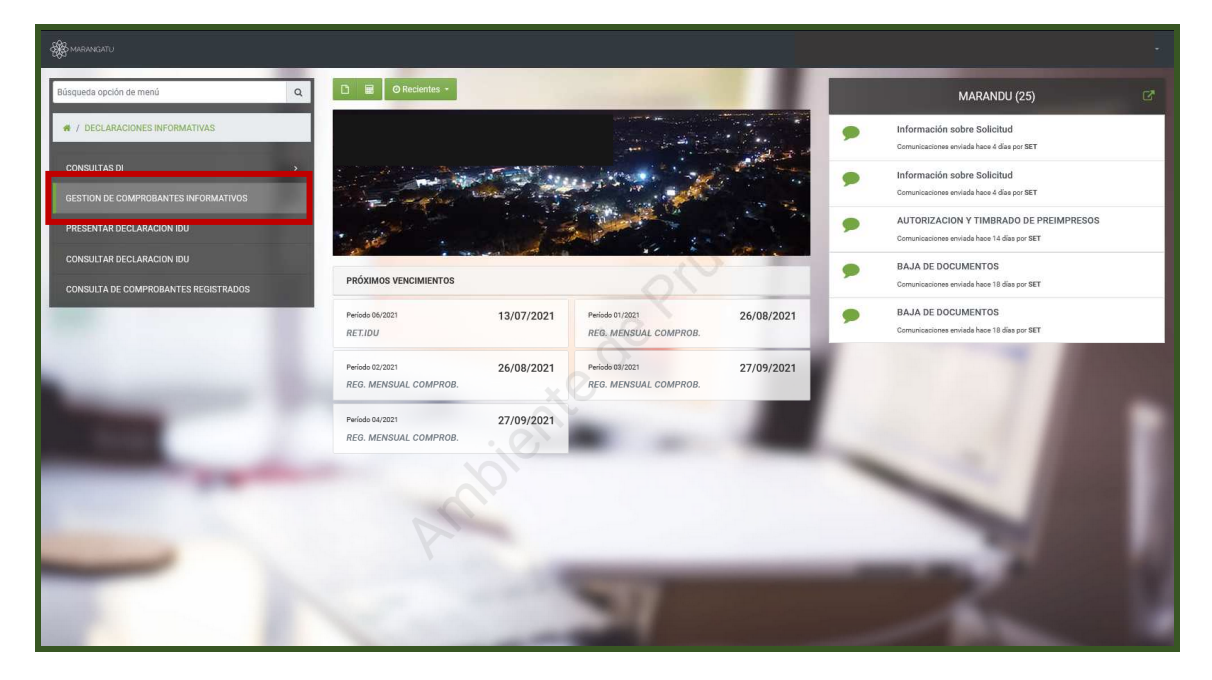

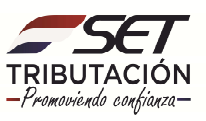

**Paso 3:** Posteriormente, visualizará las opciones de Gestión de Comprobantes, debe seleccionar la opción **Importar.** 

|   | GESTIÓN DE CO                                                                                                    | MPROBANTES                                |      |
|---|----------------------------------------------------------------------------------------------------|-------------------------------------------|------|
|   | Constant Constant Con | Obtener Comprob.<br>Elect. y Virtuales    | -    |
| - | Importar                                                                                                    | Editar                                    | 7/ . |
|   | S<br>Anular                                                                                                    | Confirmar y<br>Actualizar<br>Presentación |      |
| - | Anular                                                                                                    | Confirmar y<br>Actualizar<br>Presentación |      |

**Paso 4:** A continuación, el sistema le mostrará la opción de **Subir Archivo** para la importación de los comprobantes, ya sean estos Compras/ Ventas y/o Ingresos/Egresos.

|                                                                                                    | REGIST                                                                                                    | RO DE COMPROBANTES - IMPORTA           | CION DE COMPI        | ROBANTES        |                |         |   |
|----------------------------------------------------------------------------------------------------|----------------------------------------------------------------------------------------------------|----------------------------------------|----------------------|-----------------|----------------|---------|---|
|                                                                                                    |                                                                                                    |                                        |                      |                 |                | •       | 1 |
|                                                                                                    | HERRAMIENTAS                                                                                                 |                                        | IMPORTACIÓ           | N DE ARCHIVO    |                |         |   |
|                                                                                                    | Consulta de Archivos Importados                                                                              | Adjuntar archivo de comproba           | ntes                 |                 |                | 100     |   |
|                                                                                                    | Consulta de Comprobantes Registrados                                                                         | Especificar la ubicación del archivo p | ara su procesamiento |                 |                |         |   |
|                                                                                                    | NOTAS IMPORTANTES                                                                                            |                                        | + Subi               | r Archivo       | 3              |         |   |
|                                                                                                    |                                                                                                    | <u> </u>                               | 1                    |                 | 2              | 100     |   |
|                                                                                                    | Pormaio dei nombre de archivo a importar                                                                     | * Cancelar                             |                      |                 | Enviar archivo | 7 6     |   |
|                                                                                                    | Nombre: <ruc>_REQ_<periodo>_dD&gt;.zip<br/><ruc> RUC del Agente de Información, sin DV</ruc></periodo></ruc> | 100                                    | ÚLTIMOS ARCHI        | OS IMPORTADOS   | _              |         |   |
|                                                                                                    | REG Registro de Documentos<br><periodo> Periodo fiscal informado. MMAAAA para</periodo>                      |                                        |                      |                 |                | 1.00    |   |
|                                                                                                    | obligaciones mensuales y AAAA para<br>obligaciones anuales.                                                  |                                        | x                    |                 | x              | 1.00    |   |
|                                                                                                    | <ul> <li>unica del archivo.</li> <li>zip Se aceptan archivos CSV y TXT comprimidos en</li> </ul>             | PROCESADO_TOTAL                        |                      | PROCESADO_ERROR |                | 1 1 1 1 |   |
|                                                                                                    | formato ZIP                                                                                                  | D Subido                               | * *                  | D Subido        | 1 @ A          |         |   |
|                                                                                                    | Mensual 80000000_REG_012022_C001.zip                                                                         |                                        |                      |                 |                |         |   |
| and the second second se |                                                                                                    |                                        |                      |                 |                | 100     |   |
|                                                                                                    | Documentación de ayuda                                                                                       |                                        |                      |                 |                |         |   |
|                                                                                                    |                                                                                                    |                                        |                      |                 |                | 1000    |   |

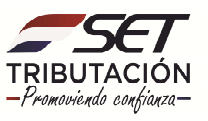

**Paso 5:** Seguidamente, emergerá una ventana en la que podrá realizar la búsqueda y selección del archivo a importar.

| ⊌ Subir archivo                                                                                                    |                                                                                                    |                                                                                                    |                                                                                     | >                    |                                                                |                                                      |                 |   |              |        |     |
|----------------------------------------------------------------------------------------------------|----------------------------------------------------------------------------------------------------|----------------------------------------------------------------------------------------------------|-------------------------------------------------------------------------------------|----------------------|----------------------------------------------------------------|------------------------------------------------------|-----------------|---|--------------|--------|-----|
| ← → × ↑ 🗖 > Este equ                                                                                                    | iipo > Escritorio >                                                                                                    | ~                                                                                                    | Buscar en Escritorio                                                                | م                    | × +                                                            |                                                      |                 |   |              |        |     |
| Organizar 👻 Nueva carpeta                                                                                                    |                                                                                                    |                                                                                                    | 88 -                                                                                | . 0                  | 9oF170                                                         | S 🔂 🔍 Buscar                                         |                 |   | $\mathbf{F}$ | lii\ 🖽 | ۲   |
| CondPrive     Este equipo     Descrapss     Descrapss     Descrapss     Descrapss     Descrapss     Descrapss     Descrapss     Descrapss     Descrapss     Descrapss     Descrapss     Descrapse     Descrapse | Teska           UFBILD/0ver, V3090, 32, 64, EN, 01           WEBINAR, 2021           YHUL           Bio10109, EEG (2021)           Bio10109, EEG (2021)           CONTRASKA CANON           D DECRTOXASI, doba.5hx           D DECRTOXASI, doba.5hx           D DECRTOXASI, doba.5hx           D DECRTOXASI, doba.5hx           D DECRTOXASI, doba.5hx           D DECRTOXASI, doba.5hx           C DECRTOXASI, doba.5hx           C DECRTOXASI, doba.5hx           C DECRTOXASI, doba.5hx           C DECRTOXASI, doba.5hx           C DECRTOXASI, doba.5hx           C DECRTOXASI, doba.5hx           C DECRTOXASI, doba.5hx           C DECRTOXASI, doba.5hx           C DECRTOXASI, doba.5hx           C DECRTOXASI, doba.5hx           C DECRTOXASI, doba.5hx           C DECRTOXASI, doba.5hx           C DECRTOXASI, doba.5hx           C DECRTOXASI, doba.5hx           D DECRTOXASI, doba.5hx           C DECRTOXASI, doba.5hx           D DECRTOXASI, doba.5hx           D DECRTOXASI, doba.5hx           D DECRTOXASI, doba.5hx           D DECRTOXASI, doba.5hx           D DECRTOXASI, doba.5hx           D DECRTOXASI, doba.5hx           D | Scapture     Constraints     Scapture     Scapture | probantes por Importación<br>comprobantes en Marangatu<br>Trutor tocumento<br>Abrir | (1)<br>~<br>Cancelar | 221 (p (4454) 5454<br>IMPORTACIÓ<br>> antes<br>>ara su procesa | HS [E] SHOUDINESET GOV/PY<br>N DE ARCHIVO<br>Imiento |                 |   |              |        | A - |
|                                                                                                    | Formato del non<br>Nombre: «RUC» RUC del non<br>REG Registi<br>«PRIDO Periodi<br>on obligas<br>«Dispono Periodi<br>si dentifiti<br>zap Se ace<br>compare                                                                                                    | hbre de archivo a importar<br><b>JRQ_4PERDOD_1D-xip</b><br>A opera de Información, sin DIV<br>o de Documentos<br>ficial Información, MARAAA para<br>ioreas menueles y AAAA para<br>ioreas muelles<br>Noro de S caracteres para<br>ección mics del archivo.<br>para archivo. ZP<br>mices en formato ZP                                                                                                    | × Cancelar                                                                          | je                   | ÚLTIMOS ARCHI                                                  | VOS IMPORTADOS                                       | Lenvier archivo | 1 |              |        |     |
| -                                                                                                    | Ejemplo:<br>Mensual 800000<br>Anual 800000                                                                                                    | 000_REG_012022_C001.zip<br>000_REG_2022_C001.zip                                                                                                    | ී Subido                                                                            |                      | ± ®                                                            | ී Subido                                             | ± ® A           | 1 |              |        |     |

**Paso 6:** Una vez cargada la información de acuerdo con la estructura mencionada más arriba, debe seleccionar la opción **Enviar Archivo**.

|                                            | REGISTRO D                                                                                                    | DE COMPROBANTES - I                 | MPORTACION DE COM                  | PROBANTES                  |                  |      |   |
|--------------------------------------------|----------------------------------------------------------------------------------------------------|-------------------------------------|------------------------------------|----------------------------|------------------|------|---|
| Repletente                                 | JURIDICO (SOCIEDAD ANON<br>do por Shary Maria Jose Houdin ozuna i 🎒 Nac                                                                  | IIMA)<br>25/04/1994   ⊟ 4471266   ₿ | 箇 Deade 01/01/2021 1日 (5454)545454 | 45 I ES SHOUDIN@SET.GOV.PY |                  | -    | 1 |
|                                            | HERRAMIENTAS                                                                                                    |                                     | IMPORTACIÓN                        | N DE ARCHIVO               |                  |      |   |
| 🗘 Consu                                    | ilta de Archivos Importados                                                                                                    | Adjuntar archivo d                  | le comprobantes                    |                            |                  | 1    |   |
| © Consu                                    | NOTAS IMPORTANTES                                                                                                    |                                     | + Reempla                          | izar Archivo               |                  | 11   |   |
| Formate                                    | o del nombre de archivo a importar                                                                                                    | × Cancelar                          |                                    |                            | 🖨 Enviar archivo | 7    |   |
| Nombre:<br>«RUC»<br>REG                    | «RUC»_REG_«PERIODO»_«ID».zip<br>RUC del Agente de Información, sin DV<br>Registro de Documentos                                          |                                     | ÚLTIMOS ARCHIV                     | OS IMPORTADOS              |                  | 1.0  |   |
| <period<br>O&gt;<br/><id></id></period<br> | Periodo fiscal informado. MMAAAA para<br>obligaciones mensuales y AAAA para<br>obligaciones anuales.<br>Campo libre de 5 caracteres para |                                     | x                                  |                            | x                | 1.15 |   |
| .zip                                       | identificación única del archivo.<br>Se aceptan archivos CSV y TXT<br>comprimidos en formato ZIP                                         | PROCESADO_TOTAL                     | 1                                  | PROCESADO_ERROR            |                  |      |   |
| Ejemplo:<br>Mensual<br>Anual               | 80000000_REG_012022_C001.zip<br>80000000_REG_2022_C001.zip                                                                               | J SUDIDO                            | 2.0                                | 3 50000                    | 2 ® 4            |      |   |
| Docume                                     | entación de ayuda                                                                                                    |                                     |                                    |                            |                  |      |   |

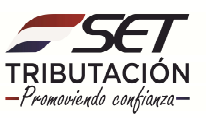

Paso 7: Si está seguro del archivo seleccionado, presione la opción Aceptar.

|                                                                                                    | HERRAMIENTAS                                                                                                    | IMPORTACIÓN DE AP                           | RCHIVO                       |  |
|----------------------------------------------------------------------------------------------------|----------------------------------------------------------------------------------------------------|---------------------------------------------|------------------------------|--|
|                                                                                                    | O Consulta de Archivos Importados                                                                                                   | Atención                                    |                              |  |
|                                                                                                    | Consulta de Comprobantes Registrados                                                                                                | ¿Está seguro que desea importar el archivo? |                              |  |
|                                                                                                    | NOTAS IMPORTANTES                                                                                                    | Arc                                         | chivo                        |  |
|                                                                                                    | Formato del nombre de archivo a importar                                                                                            | Cancelar                                    |                              |  |
| Summer of the local division of the local division of the local di | Nemter: «RUC».RER,«PERIODO»,«ID».sip<br>«RUC» RUC del Agente de Información, sin DV<br>REG Registro de Documentos                   | K Geroster<br>Úttimos Archivos Imp          | PORTADOS                     |  |
|                                                                                                    | PERIOD Periodo fiscal informado. MMAAAA para<br>obligaciones mensules y AAAA para<br>obligaciones anuales     Compositiones anuales | 80101109_REG_012021_V0001.zip               | 0101109_REG_012021_V0002.zip |  |

**Paso 8:** Una vez que el Sistema haya recibido el archivo sin errores relacionados al formato o a la estructura del nombre, recibirá un mensaje que le indicará que el archivo fue guardado satisfactoriamente.

La SET tendrá **un plazo máximo de 72 horas** para validar la información recibida en cuanto a su estructura, así como a los datos relativos al RUC del informante e informado y a la información del timbrado de los documentos autorizados.

El archivo permanecerá en estado **"RECIBIDO"**, hasta tanto el Sistema haya realizado las validaciones señaladas, en cuyo caso pasará a uno de los siguientes estados, según el caso:

- "PROCESADO\_TOTAL": si todos los registros del archivo son correctos.
- "PROCESADO\_ERROR": si todos los registros del archivo presentan errores.
- **"PROCESADO\_PARCIAL":** si alguno de los registros de comprobantes presenta errores y otros son correctos.

|     | 25010700                                                                                                    |                                                                                                    |       |
|-----|----------------------------------------------------------------------------------------------------|----------------------------------------------------------------------------------------------------|-------|
|     | REGISTROD                                                                                                    | JE COMPROBANTES - IMPORTACION DE COMPROBANTES                                                                                                    |       |
| 2   | HERRAMIENTAS  Consulta de Archivos Importados  Consulta de Comprobantes Registrados                                                                                                    | IMPORTACIÓN DE ARCHIVO<br>Muchas gracias!<br>El archivo ha sido guardado satisfactoriamente.                                                                                                    | -1    |
| _   | Formato del nombre de archivo a importar                                                                                                    | Adjuntar otro archivo     ÚLTIMOS ARCHIVOS IMPORTADOS                                                                                                    | - 100 |
| 100 | Nembre: eRUC_REG_PERIODO_eDD-ajb<br>eRUC del Agente de Información, sin DV<br>REG Registra de Documentos<br>ePERIOD Perioda Sical Informas. LIMAAA para<br>obligaciones monules y AAAA para<br>obligaciones monules y AAAA para<br>digiscones monules y AAAA para<br>digiscones monules y AAAA para<br>digiscones monules y AAAA para<br>digiscones monules y AAAA para<br>digiscones monules y AAAA para<br>digiscones monules y AAAA para<br>digiscones monules y AAAAA para<br>digiscones monules y AAAAA para<br>digiscones monules y AAAAA para<br>digiscones monules y AAAAA para<br>digiscones monules y AAAAAA para<br>digiscones monules y AAAAAA para<br>digiscones monules y AAAAAAA para<br>digiscones monules y AAAAAAAAAAAAAAAAAAAAAAAAAAAAAAAAAAA | 80101109_REG_2021_v0001.zip         Image: Control of the second second sec |       |
| -   | .:2P         See expanse activity of Sty TXT<br>comprimides en formato Z/P           Ejemplo:         Mensual         80000000,RE0,012022,C001.zip           Anual         80000000,RE0,2022,C001.zip                                                                                                    | © Subido ▲ © Subido ▲ @                                                                                                    |       |

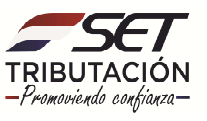

#### **RECUERDE:**

Los datos de los comprobantes que superaron las validaciones realizadas por el Sistema quedarán almacenados.

Si los registros contenidos en el archivo presentan algún error, la SET remitirá al Buzón Tributario Marandu un enlace en el que debe ingresar para visualizar el detalle de los errores identificados. Seguidamente, debe corregir la información que presenta el error e importar un nuevo archivo al Sistema Marangatu, siempre que no haya realizado aún la Confirmación del Talón de Presentación.

Si usted ya ha realizado la Confirmación del Talón de Presentación, podrá registrar los comprobantes únicamente a través de la opción "Registro Manual".

Paso 9: Los registros de comprobantes importados podrá visualizar en el apartado de Herramientas/Consulta de Archivos Importados.

|                                                                                                    | REGISTRO DE COMPROBANTES - IMPORTACION DE COMPROBANTES                                                                                              |
|----------------------------------------------------------------------------------------------------|----------------------------------------------------------------------------------------------------|
|                                                                                                    |                                                                                                    |
|                                                                                                    | simiento 25/04/1994 (⊟ 4471266 (着 Deske 01/01/2021 ) [5/345/345454 (⊠ SHOLDIN@SET.GOV.PY                                                            |
|                                                                                                    | HERRAMIENTAS IMPORTACIÓN DE ARCHIVO                                                                                                    |
|                                                                                                    | Consulta de Archivos Importados     Muchas gracias!                                                                                                 |
|                                                                                                    | Consulta de Comprobantes Registrados     El archivo ha sido guiardado satisfactoriamente.                                                           |
| 1000                                                                                                    | NOTAS IMPORTANTES                                                                                                    |
|                                                                                                    | Formato del nombre de archivo a importar                                                                                                    |
|                                                                                                    | ULTIMOS ARCHIVOS IMPORTADOS                                                                                                    |
| the second second second                                                                                                    | Nombre:         48/U0-28/E0-6980005-40-zip           <8UC                                                                                           |
| and the second second se | FPRIOD Periodo fiscal informado. MMAAAA para     Do obligaciones meusades y AAAA para     obligaciones meusades y AAAA para     obligaciones mulaes |
| and the second second second second second second second second second second second second second second second                                                                                                    | Image: Ibre de 5 caracteres para<br>identificación unica del archino.         El archino se encluentra en cola de espera para ser                   |

**Paso 10:** Para visualizar el detalle de los errores de los archivos debe presionar el enlace **Ver Detalles de Errores** y el Sistema le mostrará la descripción del error y la línea en la que se encuentra el mismo.

|                       | CONSULTAR ARCHIVOS IMPORTADOS                                               |                               |                    |         |                         |          |                           |                     |  |  |
|-----------------------|-----------------------------------------------------------------------------|-------------------------------|--------------------|---------|-------------------------|----------|---------------------------|---------------------|--|--|
| RUC del<br>Informante | Nombre o Razón Social                                                       | Nombre del Archivo            | Estado             | Periodo | Fecha de<br>Importación | Usuario  | Errores                   | Comprobantes        |  |  |
| 80101109              | SOCIEDAD DE PRUEBA REGISTRO DE<br>COMPROBANTES (PRUEBA CARGA<br>MANUAL) S.A | 80101109_REG_2021_v0001.zip   | PROCESADO<br>ERROR | 2021    | 09/07/2021              | 80101109 | Ver Detalle<br>de Errores | Ver<br>Comprobantes |  |  |
| 80101109              | SOCIEDAD DE PRUEBA REGISTRO DE<br>COMPROBANTES (PRUEBA CARGA<br>MANUAL) S.A | 80101109_REG_012021_V0002.zip | PROCESADO<br>ERROR | 2021    | 07/07/2021              | 80101109 | Ver Detalle<br>de Errores | Ver<br>Comprobantes |  |  |
| 80101109              | SOCIEDAD DE PRUEBA REGISTRO DE<br>COMPROBANTES (PRUEBA CARGA<br>MANUAL) S.A | 80101109_REG_012021_V0001.zip | PROCESADO_OK       | 2021    | 07/07/2021              | 80101109 | Î                         | Ver<br>Comprobantes |  |  |

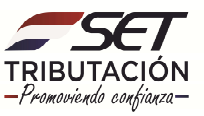

| CONSULTAR ERRORES EN ARCHIVOS RECIBIDOS |                 |                                                               |  |  |
|-----------------------------------------|-----------------|---------------------------------------------------------------|--|--|
| Nombre del Archivo                      | Numero de Linea | Descripción del Error                                         |  |  |
| 0101109_REG_2021_v0001.zip              | 26              | El tipo de registro especificado no corresponde a uno válido. |  |  |
| 80101109_REG_2021_v0001.zip             | 27              | El tipo de registro especificado no corresponde a uno válido. |  |  |
| 80101109_REG_2021_v0001.zip             | 28              | El tipo de registro especificado no corresponde a uno válido. |  |  |
| 30101109_REG_2021_v0001.zip             | 29              | El tipo de registro especificado no corresponde a uno válido. |  |  |
| 0101109_REG_2021_v0001.zip              | 30              | El tipo de registro especificado no corresponde a uno válido. |  |  |
| 0101109_REG_2021_v0001.zip              | 31              | El tipo de registro especificado no corresponde a uno válido. |  |  |
| 80101109_REG_2021_v0001.zip             | 32              | El tipo de registro especificado no corresponde a uno válido. |  |  |
| 0101109_REG_2021_v0001.zip              | 33              | El tipo de registro especificado no corresponde a uno válido. |  |  |
| 0101109_REG_2021_v0001.zip              | 34              | El tipo de registro especificado no corresponde a uno válido. |  |  |

**Paso 11:** Para visualizar los registros de los comprobantes que no presentan errores y que fueron almacenados correctamente, debe presionar el enlace **Ver Comprobantes**.

| CONSULTAR ARCHIVOS IMPORTADOS |                                                                             |                               |                    |         |                         |          |                           |                     |
|-------------------------------|-----------------------------------------------------------------------------|-------------------------------|--------------------|---------|-------------------------|----------|---------------------------|---------------------|
| RUC del<br>Informante         | Nombre o Razón Social                                                       | Nombre del Archivo            | Estado             | Periodo | Fecha de<br>Importación | Usuario  | Errores                   | Comprobantes        |
| 80101109                      | SOCIEDAD DE PRUEBA REGISTRO DE<br>COMPROBANTES (PRUEBA CARGA<br>MANUAL) S.A | 80101109_REG_2021_v0001.zip   | PROCESADO<br>ERROR | 2021    | 09/07/2021              | 80101109 | Ver Detalle<br>de Errores | Ver<br>Comprobantes |
| 80101109                      | SOCIEDAD DE PRUEBA REGISTRO DE<br>COMPROBANTES (PRUEBA CARGA<br>MANUAL) S.A | 80101109_REG_012021_V0002.zip | PROCESADO<br>ERROR | 2021    | 07/07/2021              | 80101109 | Ver Detalle<br>de Errores | Ver<br>Comprobantes |
| 80101109                      | SOCIEDAD DE PRUEBA REGISTRO DE<br>COMPROBANTES (PRUEBA CARGA<br>MANUAL) S.A | 80101109_REG_012021_V0001.zip | PROCESADO_OK       | 2021    | 07/07/2021              | 80101109 | _                         | Ver<br>Comprobantes |

| LISTAR DOCUMENTOS REGISTRADOS POR IMPORTACIÓN   |                                        |                     |                               |                     |         |                          |                           |                      |  |
|-------------------------------------------------|----------------------------------------|---------------------|-------------------------------|---------------------|---------|--------------------------|---------------------------|----------------------|--|
| RUC / Número de<br>Identificación del Informado | Nombre o Razón Social<br>del Informado | Tipo de<br>Registro | <u>Tipo de</u><br>Comprobante | Fecha de<br>Emisión | Periodo | Número de<br>Comprobante | Estado del<br>Comprobante | Total<br>Comprobante |  |
| 567487                                          |                                        | VENTAS              | FACTURA                       | 08/01/2021          | 2021    | 001-001-001158           | Aceptado                  | 1.050.000            |  |
| 567487                                          |                                        | VENTAS              | FACTURA                       | 17/01/2021          | 2021    | 001-001-001167           | Aceptado                  | 400.000              |  |
| 567487                                          |                                        | VENTAS              | FACTURA                       | 20/01/2021          | 2021    | 001-001-001170           | Aceptado                  | 95.000.000           |  |
| 567487                                          |                                        | VENTAS              | FACTURA                       | 03/01/2021          | 2021    | 001-001-001153           | Aceptado                  | 2.520.000            |  |
| 567487                                          |                                        | VENTAS              | FACTURA                       | 01/01/2021          | 2021    | 001-001-001151           | Aceptado                  | 500.000              |  |
| 567487                                          |                                        | VENTAS              | FACTURA                       | 07/01/2021          | 2021    | 001-001-001157           | Aceptado                  | 2.500.000            |  |
| 567487                                          |                                        | VENTAS              | FACTURA                       | 13/01/2021          | 2021    | 001-001-001163           | Aceptado                  | 400.000              |  |
| 567487                                          |                                        | VENTAS              | FACTURA                       | 06/01/2021          | 2021    | 001-001-001156           | Aceptado                  | 2.500.000            |  |
| 567487                                          |                                        | VENTAS              | FACTURA                       | 21/01/2021          | 2021    | 001-001-001171           | Aceptado                  | 7.000.000            |  |

#### Dirección de Asistencia al Contribuyente y de Créditos Fiscales 07/2021

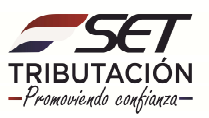